# UNIVERSIDAD NACIONAL DE CHIMBORAZO

<sup>R</sup>OBAMBA - ECUNO SIDAD NACIONAL DE CHIMBORAZO

## ¿Cómo buscar una revista en las bases de datos científicas?

VICERRECTORADO DE INVESTIGACIÓN, VINCULACIÓN Y POSGRADO

DE CHIMBORAZO

SIDAD NACIONAL

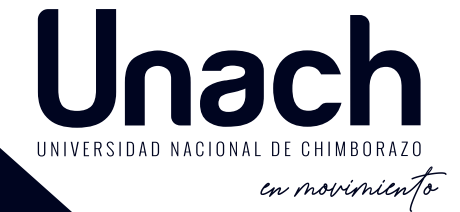

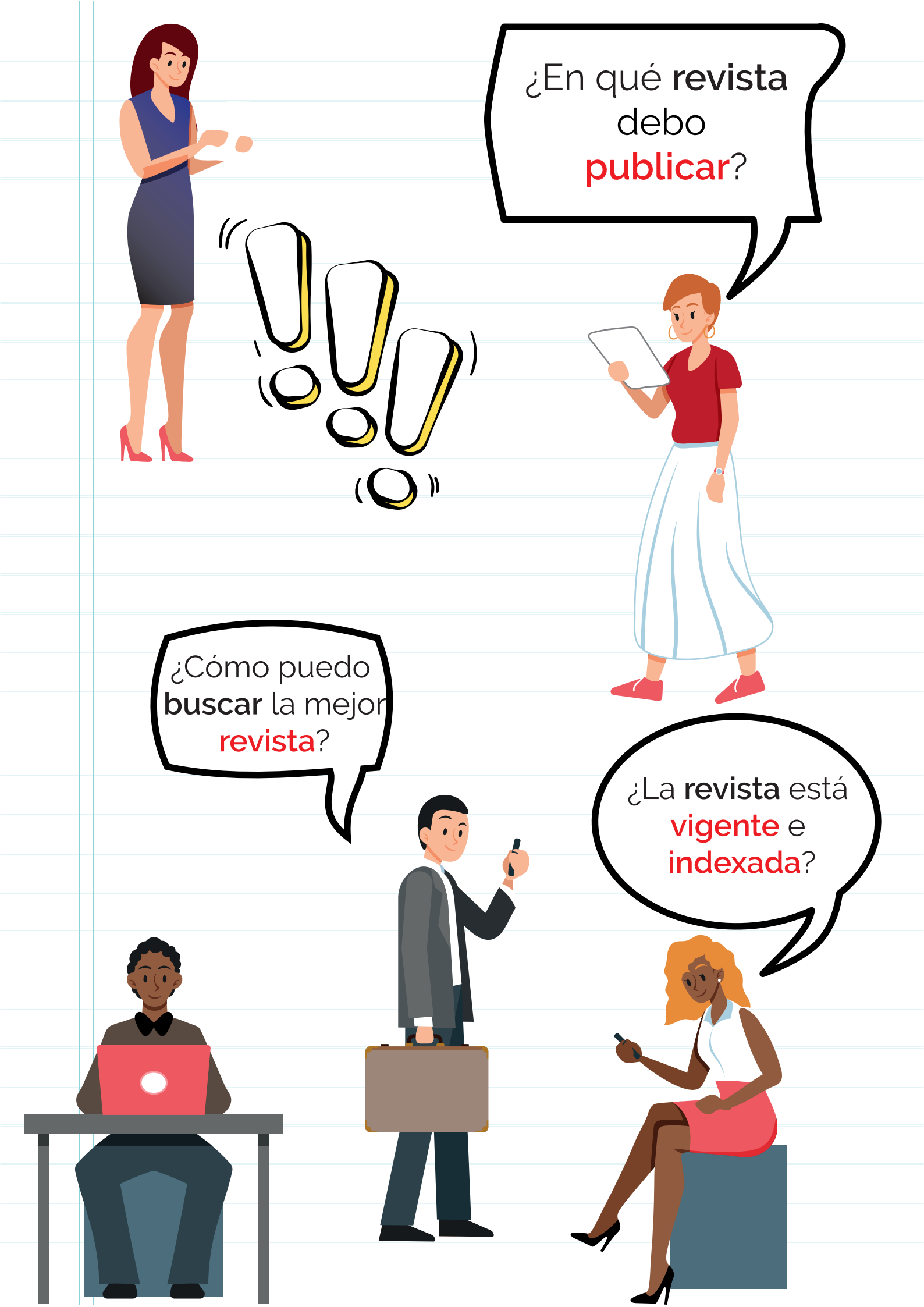

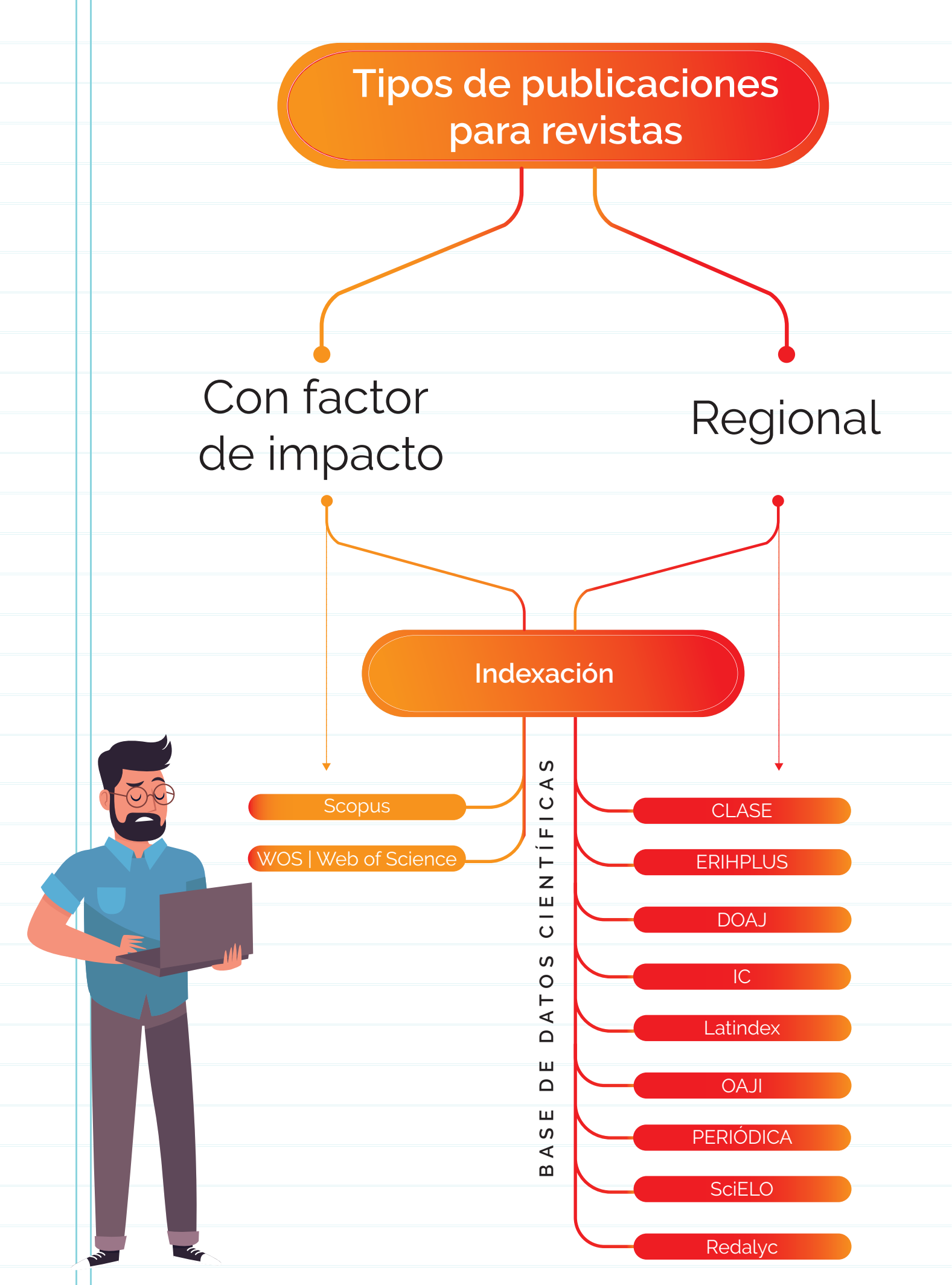

Fuente: Modelo de evaluación externa de Universidades y Escuelas Politécnicas 2019 | CACES

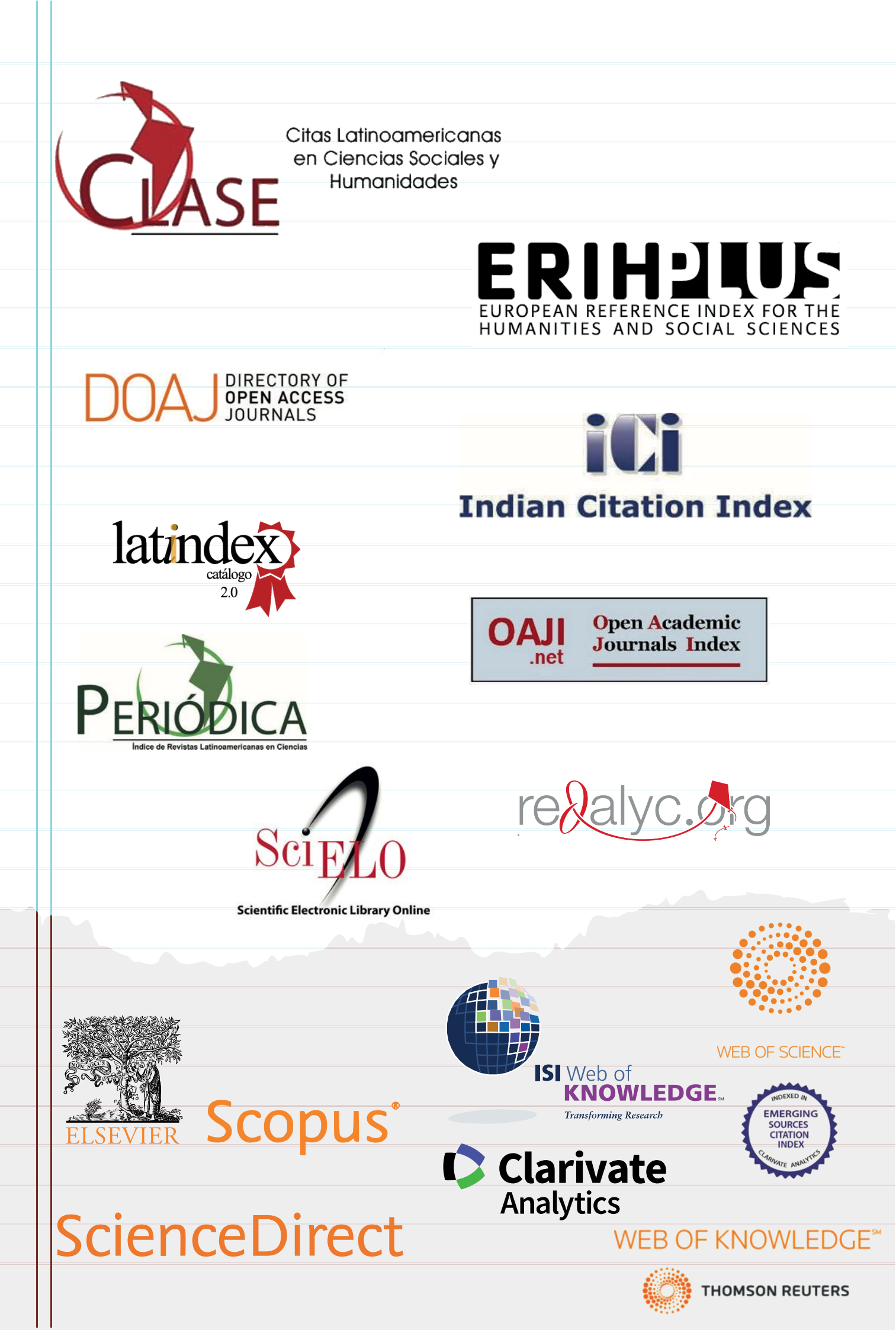

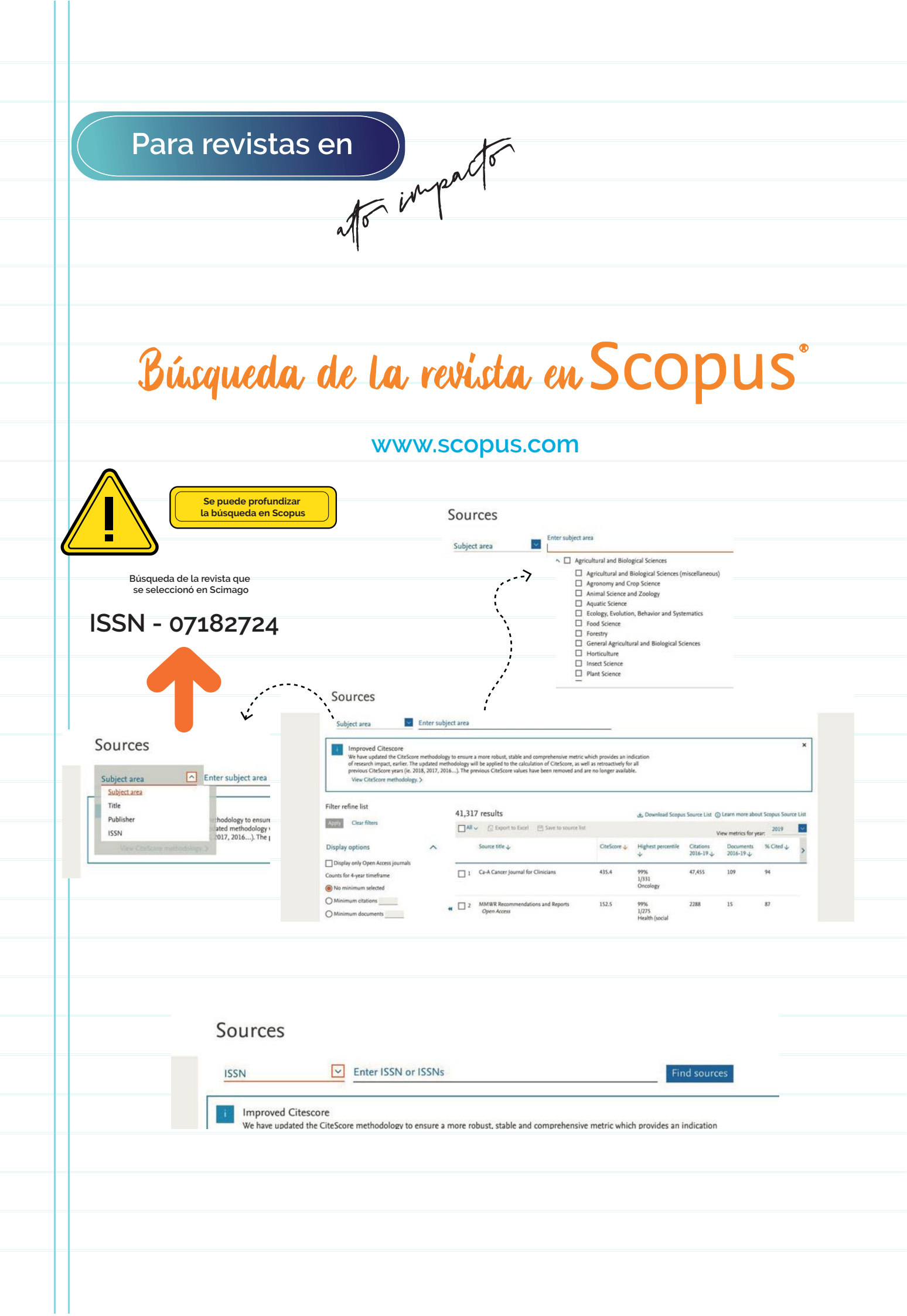

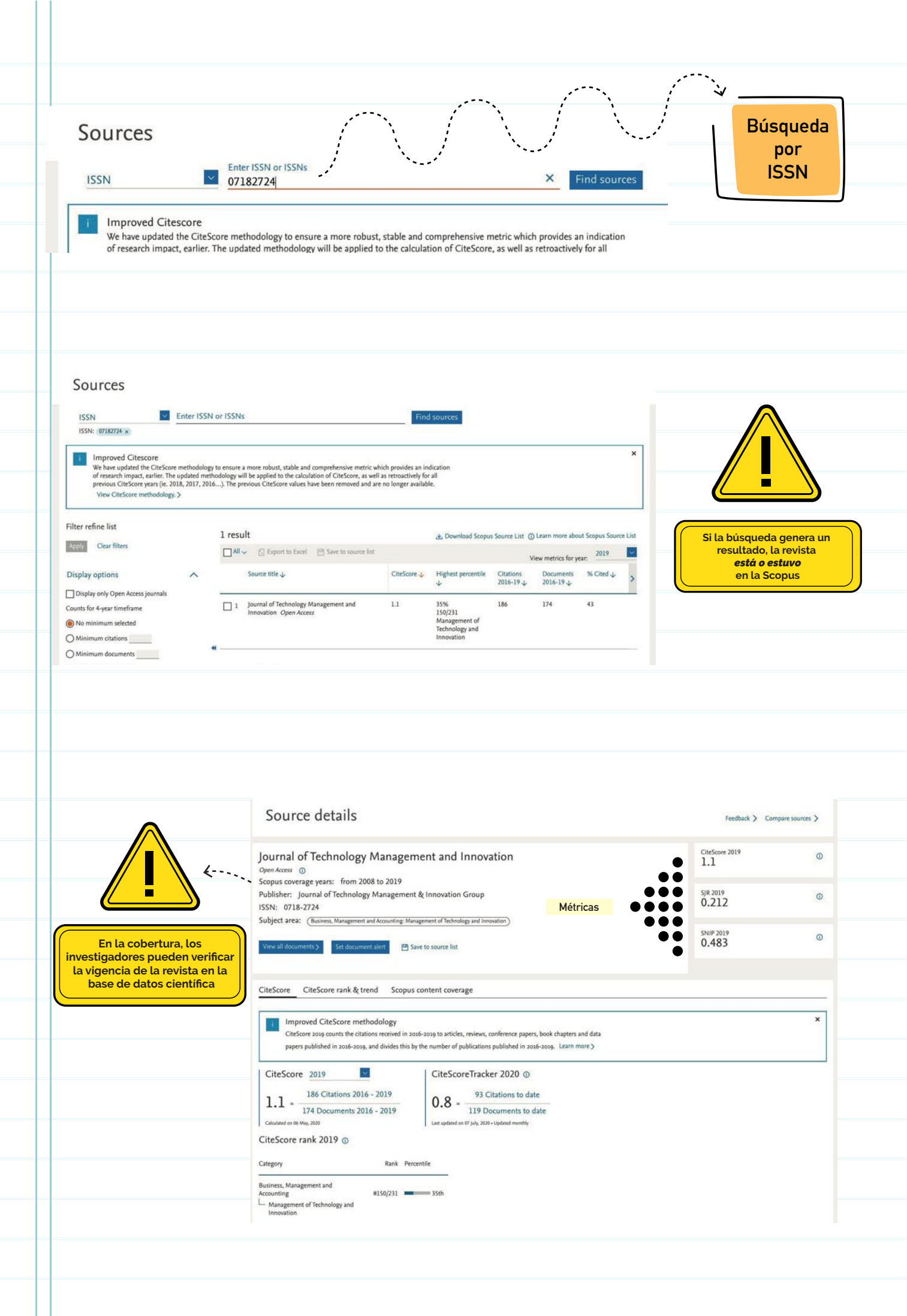

| Revista Venezolana de Gerencia<br>Scopus coverage years: from 1996 to Present                                                                                                    | CiteScore 2019<br>0.4                                                                                                    | Q                                                                                |
|----------------------------------------------------------------------------------------------------|----------------------------------------------------------------------------------------------------|----------------------------------------------------------------------------------|
| Publisher: Universidad del Zulia<br>ISSN: 1315-9984<br>Subject area: (Business, Management and Accounting: General Business, Management and Accounting) (Social Sciences: Geography, Planning and Development)                                                                                                    | sjr 2019<br>0.165                                                                                                    | Q                                                                                |
| View all documents > Set document alert Save to source list Journal Homepage                                                                                                    | SNIP 2019<br>0.531                                                                                                    | Q                                                                                |
| CiteScore CiteScore rank & trend Scopus content coverage                                                                                                    |                                                                                                    |                                                                                  |
| i Improved CiteScore methodology<br>CiteScore 2019 counts the citations received in 2016-2019 to articles, reviews, conference papers, book chapters and data<br>papers published in 2016-2019, and divides this by the number of publications published in 2016-2019. Learn more >                                                                                                    |                                                                                                    | ×                                                                                |
| CiteScore 2019 CiteScoreTracker 2020 $\odot$<br>0.4 = $\frac{75 \text{ Citations 2016 - 2019}}{172 \text{ Documents 2016 - 2019}}$ Calculated on 06 May, 2020 CiteScoreTracker 2020 $\odot$<br>Last updated on 09 August, 2020 $\cup$ Updated monthly                                                                                                    |                                                                                                    |                                                                                  |
| de una revista en<br>Scopus                                                                                                    |                                                                                                    |                                                                                  |
| Source details                                                                                                    | Feedback > Con<br>CiteScore 2017.                                                                                               | npare sources >                                                                  |
| Image: Continuidad de una revista en Scopus         Source details         Revista Tecnica de la Facultad de Ingenieria Universidad del Zulia         Scopus coverage years: from 1996 to 2018 (coverage discontinued in Scopus)         Publisher: Universidad del Zulia         Versida del Zulia         Provista descontinued in Scopus                                                                                                    | Feedback > Corr<br>CiteScore 2017<br>0.3<br>SJR 2019<br>0.106                                                                   | npare sources >                                                                  |
| Image: Second State                                                                                                    | Feedback >         Con           CiteScore 2017         0.3           SJR 2019         0.1006           SNIP 2019         0.101 | npare sources ><br>Q<br>Q<br>Q                                                   |
| Image: Continuidad de una revista en Scopus         Image: Continuidad de una revista en Scopus         Image: Continuidad de una revista en Scopus         Image: Continuidad de una revista en Scopus         Image: Continuidad de una revista en Scopus         Image: Continuidad de una revista en Scopus         Image: Continuidad de una revista en Scopus         Image: Continuidad de una revista en Scopus         Image: Continuidad de una revista en Scopus         Image: Continuidad de una revista en Scopus         Image: Continuidad de una revista en Scopus         Image: Content de la Facultad de Ingenieria Universidad del Zulia         Image: Content de Universidad del Zulia         Image: Content de Uni | Feedback >         Con           CiteScore 2017         0.3           SJR 2019         0.106           SNIP 2019         0.101  | npare sources ><br>Q                                                             |
| Image: Continuidad de una revista en Scopus         Source details         Revista Tecnica de la Facultad de Ingenieria Universidad del Zulia         Sopus coverage years: from 1996 to 2018 (coverage discontinued in Scopus)         Publisher: Universidad del Zulia         ISSN: 0254-0770         Subject area: (Engineering: General Engineering)         Image: Context alors         Viewall documents)         Image: Context alors         Image: Context alors                                                                                                    | Feedback >         Corr           CiteScore 2017         0.3           SJR 2019         0.106           SNIP 2019         0.101 | npare sources ><br>@<br>@<br>@<br>@<br>@<br>@<br>@<br>@<br>@<br>@<br>@<br>@<br>@ |

#### Información complementaria para Scopus

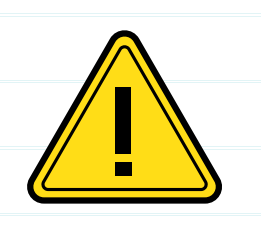

Los Quartiles son propios del portal de Scimago.

Scimago absorbe información de la base de datos de Scopus

### https://www.scimagojr.com/

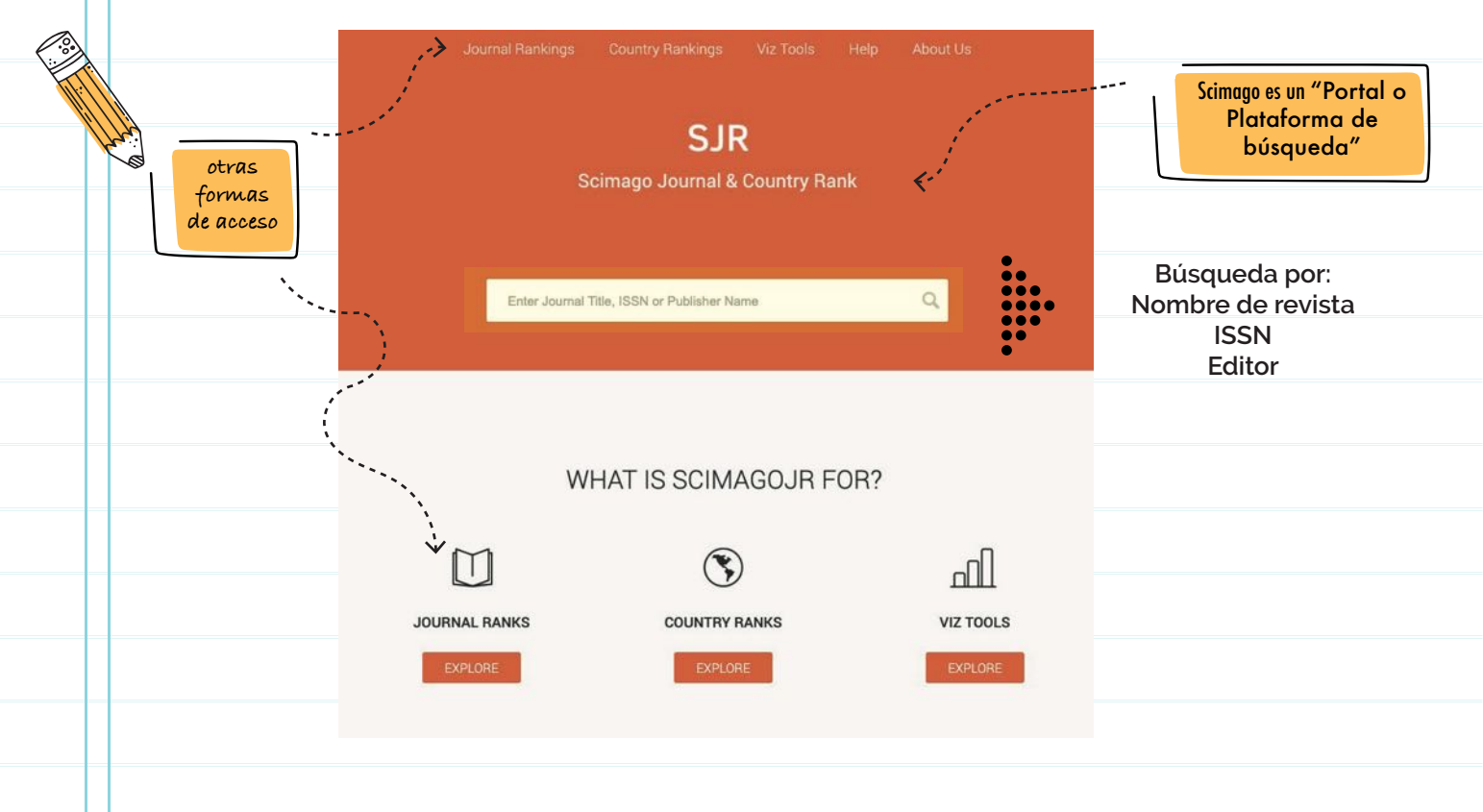

#### Búsqueda por filtros:

| All subject areas $\checkmark$ All subject categories $\checkmark$                                                                     | All reg  | gions / co   | ountries     | ~                        | All type                   | s                        |                            | 20                           | 19                          |                          | ~    | Sub áreas |                |
|----------------------------------------------------------------------------------------------------|----------|--------------|--------------|--------------------------|----------------------------|--------------------------|----------------------------|------------------------------|-----------------------------|--------------------------|------|-----------|----------------|
| Only Open Access Journals 📄 Only SciELO Journals 📄 Only WoS                                                                            | Journals | D            |              | Display                  | journals wi                | th at least              | 0                          | Citable Doc                  | s. (3years)                 | ~   A                    | pply | Tipo      |                |
|                                                                                                    |          |              |              |                          |                            |                          |                            |                              | <u>+</u>                    | Download                 | data | Año       |                |
|                                                                                                    |          |              |              |                          |                            |                          |                            |                              | 1 - 50 of 3                 | 30891 <                  | >    |           |                |
| Title                                                                                                    | Туре     | ↓ SJR        | H<br>index   | Total<br>Docs.<br>(2019) | Total<br>Docs.<br>(3years) | Total<br>Refs.<br>(2019) | Total<br>Cites<br>(3years) | Citable<br>Docs.<br>(3years) | Cites /<br>Doc.<br>(2years) | Ref. /<br>Doc.<br>(2019) |      |           |                |
| CA - A Cancer Journal for Clinicians                                                                                                   | journal  | 88.192<br>Q1 | 156          | 36                       | 129                        | 2924                     | 22644                      | 89                           | 255.73                      | 81.22                    | -    |           | Cuartiles      |
| MMWR. Recommendations and reports : Morbidity and mortality weekly report. Recommendations and reports / Centers for Disease Control 👌 | journal  | 41.022<br>Q1 | <b>Z</b> 138 | 4                        | <del>W<sup>1</sup></del>   | 144                      | 898                        | 11                           | 52.00                       | 36.00                    | •    |           | Q1 Q2<br>Q3 Q4 |
| Nature Reviews Materials                                                                                                    | journal  | 36.691<br>Q1 | 80           | 85                       | 288                        | 8534                     | 12969                      | 151                          | 68.34                       | 100.40                   | *    |           |                |
| Quarterly Journal of Economics                                                                                                    | journal  | 36.220<br>Q1 | 246          | 30                       | 123                        | 1909                     | 2020                       | 119                          | 12.65                       | 63.63                    |      | AA        |                |
| Nature Reviews Molecular Cell Biology                                                                                                  | iournal  | 29.997       | 411          | 115                      | 382                        | 9251                     | 8074                       | 182                          | 47.70                       | 80.44                    | -    |           |                |

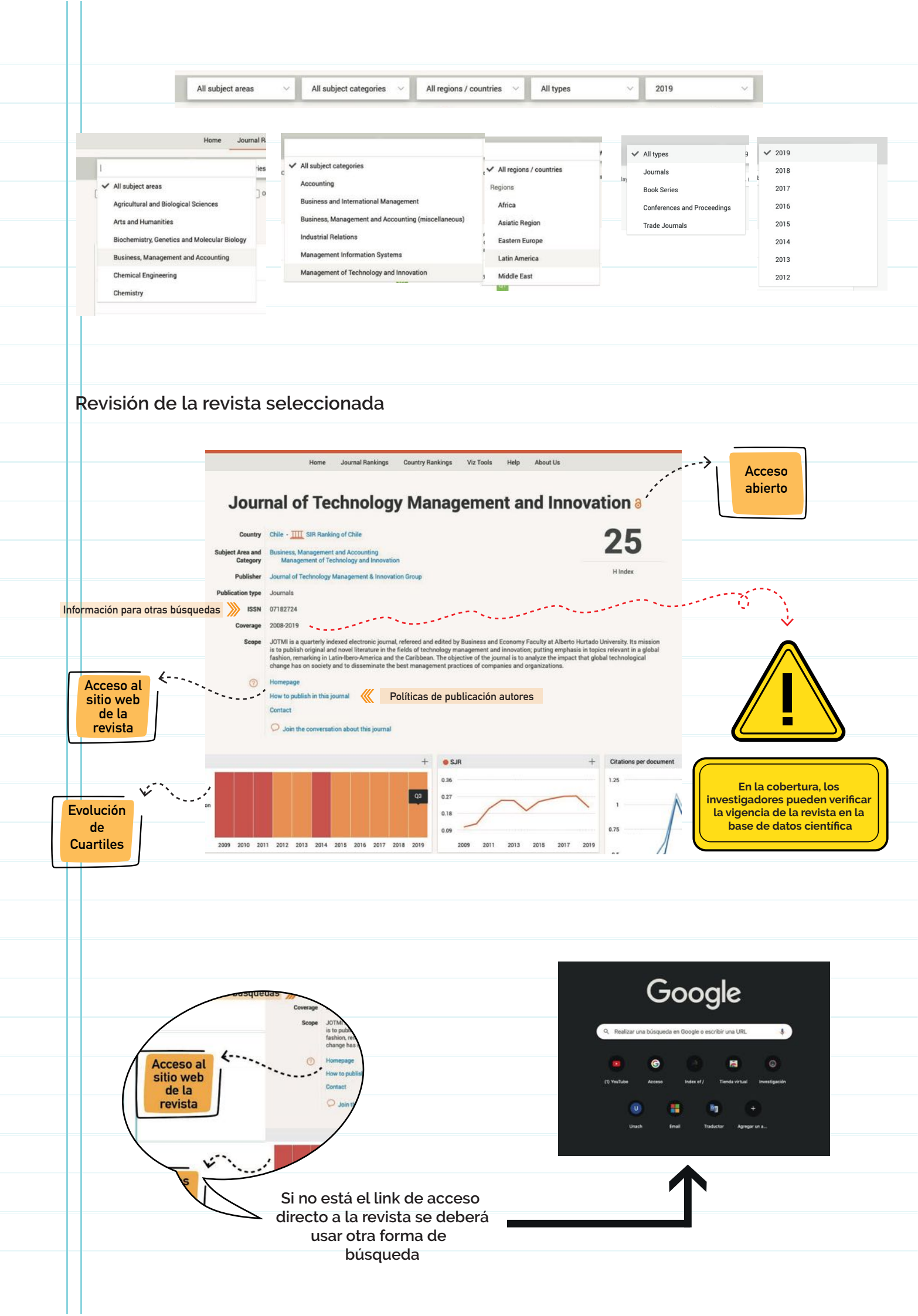

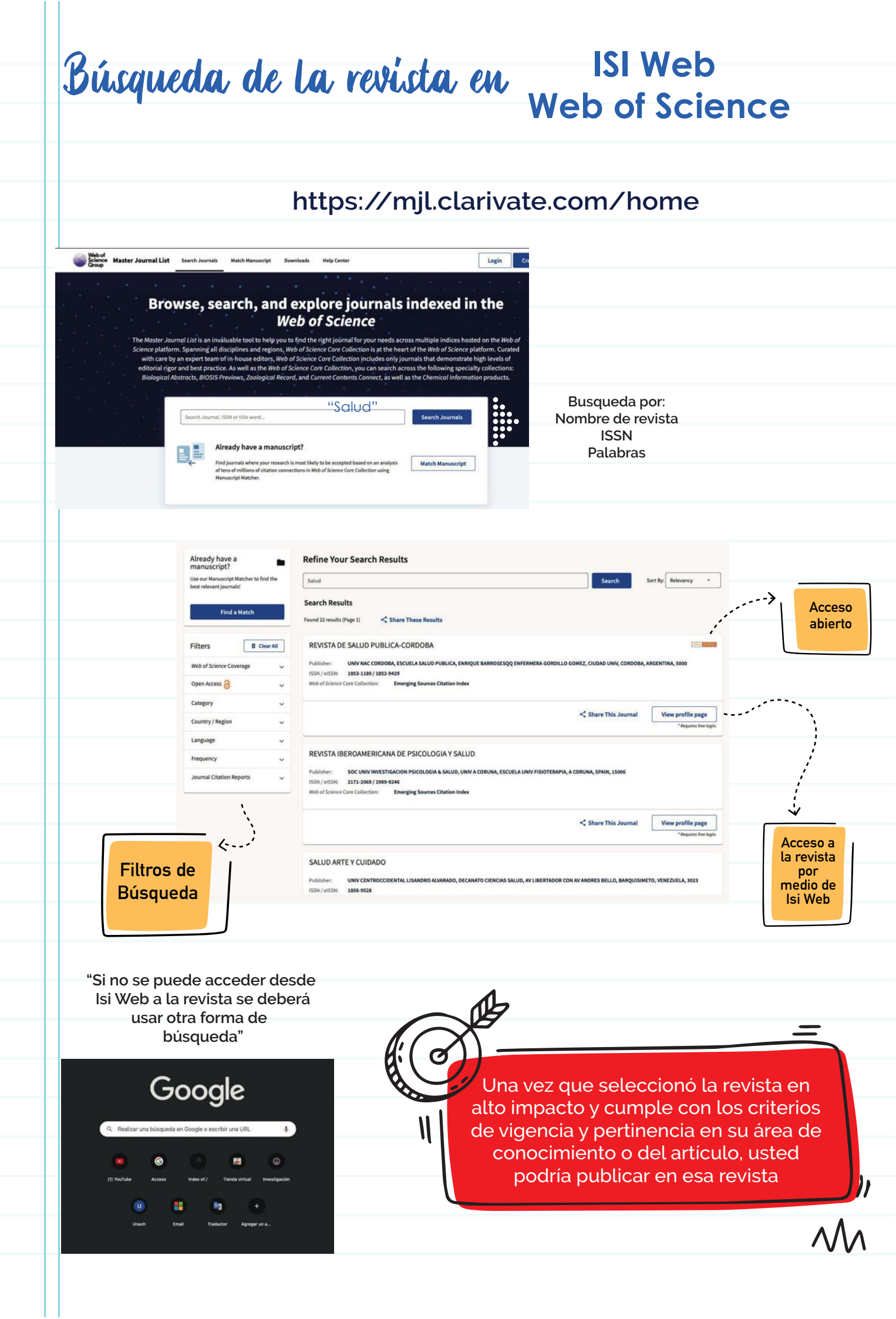

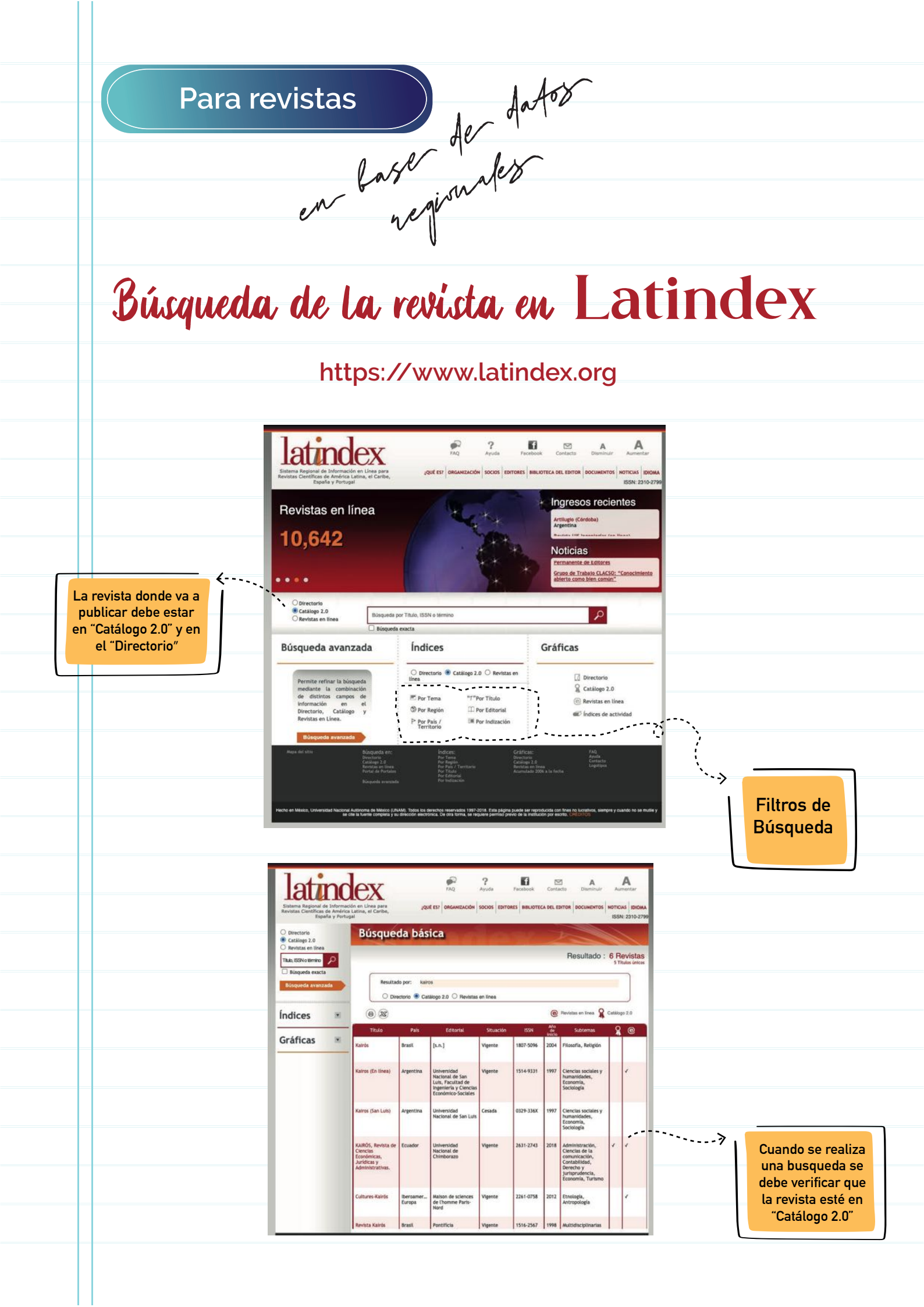

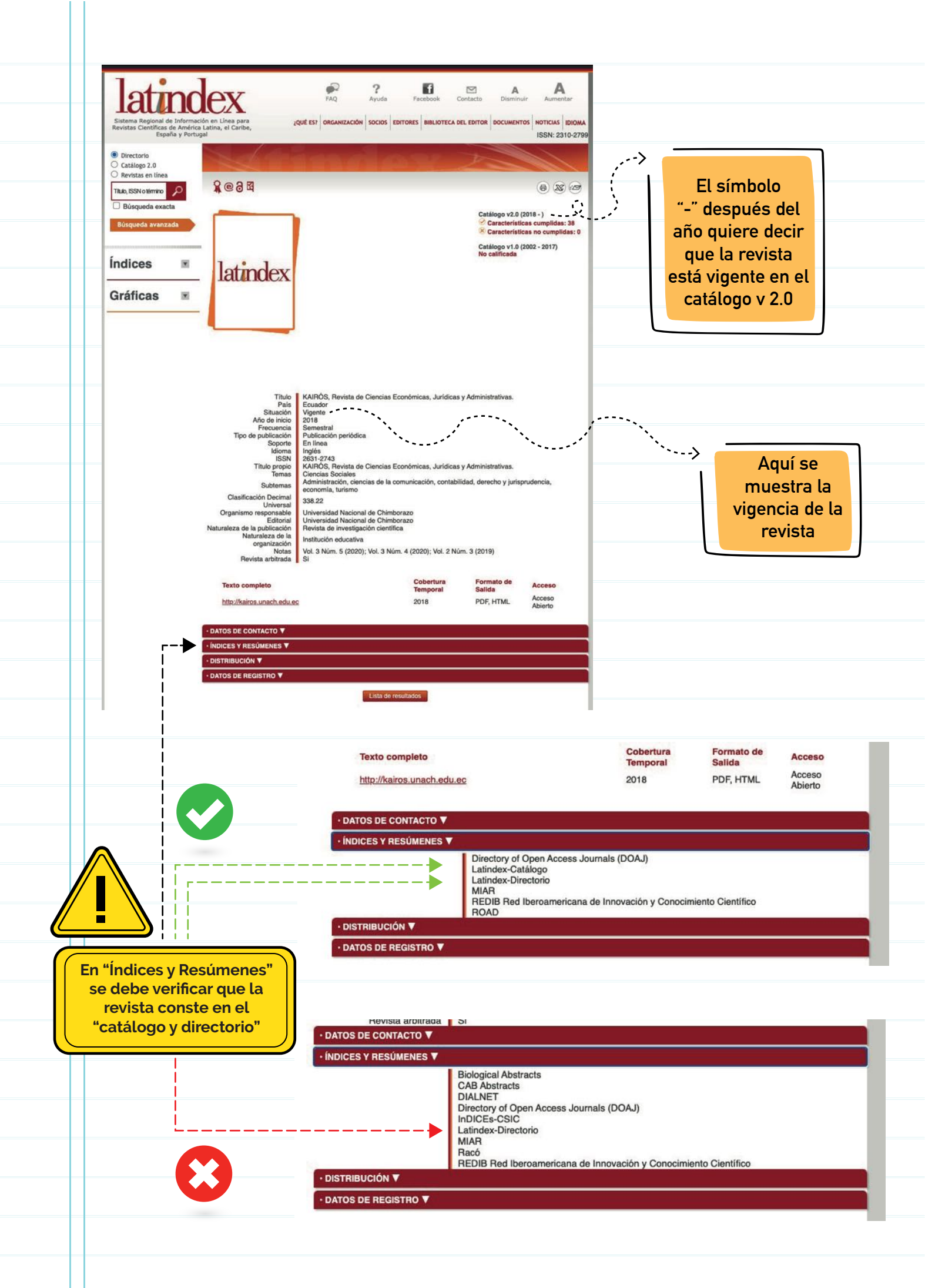

|                                                      |                                                                                              | https://so                                                         | cielo.org/                                                                                             |                                                              |
|------------------------------------------------------|----------------------------------------------------------------------------------------------|--------------------------------------------------------------------|----------------------------------------------------------------------------------------------------|--------------------------------------------------------------|
| Buscar                                               | Scienti<br>rticulos: Entre una o más palabras                                                | SciEdo<br>Be Electronic Library Online                             | ٩                                                                                                    | La<br>búsqueda<br>las revistas<br>debe realiz<br>en este pur |
|                                                      | Col                                                                                          | ecciones Revistas                                                  |                                                                                                    |                                                              |
| Bolivia<br>Brasil<br>Chile<br>Colombia<br>Costa Rica | Copenia     Copenia     Mexico     Paraguay     Peru     Peru     Portugal     Salud Publica | EN DESARROLLO EN DESARROLLO Coudor D Indias Occidentales Venezuela | LIBROS<br>SciELO Libros<br>OTRAS<br>OTRAS<br>Ciencia e Cultura<br>Ciència e Cultura<br>Pesquisa FAPESP |                                                              |
| Para<br>alfa                                         | realizar la búsq<br>béticamente se c<br>dar clic en la lupa                                  | ueda<br>lebe<br>a                                                  |                                                                                                    |                                                              |
|                                                      |                                                                                              | Colecc                                                             | ciones Revistas                                                                                        |                                                              |
|                                                      |                                                                                              |                                                                    |                                                                                                    |                                                              |

| Todos e Baujetas astivas - David                                                                                                    | tas decontinuadas        | Epstihis para filera  |                     | Contiana                                                                                                    | Limniar                                                                                                    |
|----------------------------------------------------------------------------------------------------|--------------------------|-----------------------|---------------------|----------------------------------------------------------------------------------------------------|----------------------------------------------------------------------------------------------------|
| e nevistas activas e Revis                                                                                                    | uas descontinuadas       | Escribir para filtrar |                     | Contiene                                                                                                    | Limpiar                                                                                                    |
| Revistas (total 1782)                                                                                                    |                          |                       | 1                   | descargar la lista 🔒                                                                                                    | -                                                                                                    |
| A                                                                                                    |                          |                       | "                   | >                                                                                                    | Si conoce el                                                                                                    |
| • A Peste : Revista de Psicanálise e So                                                                                                    | ciedade                  |                       |                     |                                                                                                    | nombre de la                                                                                                    |
| Abanico veterinario                                                                                                    |                          |                       |                     |                                                                                                    | revista la                                                                                                    |
| ABCD. Arquivos Brasileiros de Cirurg                                                                                                    | ia Digestiva (São Paulo) |                       |                     |                                                                                                    | puede buscar                                                                                                    |
| Academo (Asunción)                                                                                                    |                          |                       |                     |                                                                                                    | en este cuadro                                                                                                    |
| Acción Psicológica                                                                                                    |                          |                       |                     |                                                                                                    |                                                                                                    |
| ACIMED                                                                                                    |                          |                       |                     |                                                                                                    | ·                                                                                                    |
| Acta Academica                                                                                                    |                          |                       |                     |                                                                                                    | к                                                                                                    |
|                                                                                                    |                          |                       |                     |                                                                                                    |                                                                                                    |
|                                                                                                    | - Igenico                |                       |                     |                                                                                                    |                                                                                                    |
| Aquí se puede<br>verificar la                                                                                                    | no sería                 | i útil publica<br>ro  | ar algúr<br>evista. | n artículo                                                                                                    | o en esa                                                                                                    |
| Aquí se puede<br>verificar la<br>vigencia de la<br>revista                                                                                                    | no sería                 | útil publica          | ar algúr<br>evista. | n artículo                                                                                                    | o en esa                                                                                                    |
| Aquí se puede<br>verificar la<br>vigencia de la<br>revista                                                                                                    | no sería                 | útil publica<br>re    | ar algúr<br>evista. |                                                                                                    | o en esa                                                                                                    |
| Aquí se puede<br>verificar la<br>vigencia de la<br>revista                                                                                                    | restance of the second   | útil publica<br>re    | ar algúr<br>evista. |                                                                                                    | vez que                                                                                                    |
| Aquí se puede<br>verificar la<br>vigencia de la<br>revista                                                                                                    | Ino sería                | útil publica<br>re    | ar algúr<br>evista. | Unav<br>seleccior                                                                                                    | vez que<br>nó la revista                                                                                                    |
| Aquí se puede<br>verificar la<br>vigencia de la<br>revista                                                                                                    | Ino sería                | útil publica<br>re    | ar algúr<br>evista. | Unav<br>seleccior<br>y esta c                                                                                             | vez que<br>nó la revista<br>umple con<br>terios de                                                                                                    |
| Aquí se puede<br>verificar la<br>vigencia de la<br>revista                                                                                                    |                          | util publica<br>re    | ar algúr<br>evista. | Unav<br>seleccior<br>y esta c<br>los cri<br>vigencia                                                                      | vez que<br>nó la revista<br>umple con<br>terios de<br>vertinencia                                                                                      |
| Aquí se puede<br>verificar la<br>vigencia de la<br>revista<br>Scico<br>Valvos<br>sources<br>sources |                          | til public<br>re      | ar algúr<br>evista. | Unav<br>seleccior<br>y esta c<br>los cri<br>vigencia y<br>en su                                                           | vez que<br>nó la revista<br>umple con<br>terios de<br>v pertinencia<br>área de                                                                         |
| Aquí se puede<br>verificar la<br>vigencia de la<br>revista                                                                                                    |                          | Barch                 | ar algúr<br>evista. | Unav<br>seleccior<br>y esta c<br>los cri<br>vigencia y<br>en su<br>conocim                                                | vez que<br>nó la revista<br>umple con<br>terios de<br>pertinencia<br>área de<br>niento o del                                                           |
| Aquí se puede<br>verificar la<br>vigencia de la<br>revista<br>Scico<br>Valy 0, 2020<br>Propuis<br>> Journ's site<br>> Journ's site<br>> Jo                                                                                                    |                          | vitil public          | ar algúr<br>evista. | Unav<br>seleccior<br>y esta c<br>los cri<br>vigencia y<br>en su<br>conocim<br>artículo                                    | vez que<br>nó la revista<br>umple con<br>terios de<br>pertinencia<br>área de<br>niento o del<br>o que va a                                             |
| Aquí se puede<br>verificar la<br>vigencia de la<br>revista                                                                                                    |                          | Mutil public:         | ar algúr<br>evista. | Unav<br>seleccior<br>y esta c<br>los cri<br>vigencia y<br>en su<br>conocim<br>artículo<br>presen                          | vez que<br>nó la revista<br>umple con<br>terios de<br>pertinencia<br>área de<br>niento o del<br>o que va a<br>tar, usted                               |
| Aquí se puede<br>verificar la<br>vigencia de la<br>revista<br>Scio<br>Monte de la<br>revista                                                                                                    |                          | titil public:     re  | ar algúr<br>evista. | Unav<br>seleccior<br>y esta c<br>los cri<br>vigencia y<br>en su<br>conocim<br>artículo<br>presen<br>podría p              | vez que<br>nó la revista<br>umple con<br>terios de<br>pertinencia<br>área de<br>niento o del<br>o que va a<br>tar, usted<br>publicar en                |
| Aquí se puede<br>verificar la<br>vigencia de la<br>revista                                                                                                    |                          | Sauch                 | ar algúr<br>evista. | Unav<br>seleccior<br>y esta c<br>los cri<br>vigencia y<br>en su<br>conocim<br>artículo<br>presen<br>podría p<br>esa revis | vez que<br>nó la revista<br>umple con<br>terios de<br>pertinencia<br>área de<br>niento o del<br>o que va a<br>tar, usted<br>publicar en<br>sta de base |

#### VICERRECTORADO DE INVESTIGACIÓN, VINCULACIÓN Y POSGRADO

DIRECCIÓN DE INVESTIGACIÓN

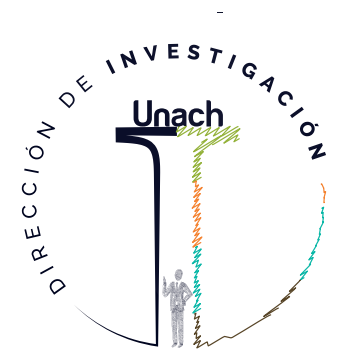

**GESTIÓN DE LA** INVESTIGACIÓN **OBSERVATORIO DE** INVESTIGACIÓN **GESTIÓN** DEL CONOCIMIENTO Y **PROPIEDAD** INTELECTUAL

investigacion.unach.edu.ec

- investigacion@unach.edu.ecinvestigacion unach
- ) @icits unach
- 🗣 Campus La Dolorosa Avda. Eloy Alfaro y 10 de Agosto.
- Telf: (593-3) 37 30 880 · ext. 2007- 2008